## How to Code a Remote Worker in the Federal Personnel and Payroll System (FPPS)

Personnel Bulletin (PB) 20-06, Departmental Remote Work Policy, defines remote work as an arrangement under which an employee is scheduled to perform work within or outside the local commuting area of an agency worksite and is not expected to report to the agency worksite on a regular, recurring basis. For a remote worker, the approved remote worksite is the employee's official duty station for location-based pay entitlements, even if that location is their home.

If an employee is approved to work remotely, the employee needs to be coded in Federal Personnel and Payroll System (FPPS) as a remote worker by their servicing Human Resources Office. This reference guide instructs servicing Human Resources Office personnel how to code an employee as a remote worker in FPPS.

## Coding a Remote Worker in FPPS

 At the Welcome Screen, type ENCG in the FPPS Command field. Alternatively, click the Personnel tab, and select Employee Position Maintenance, and then select Change Employee Non SF50 Data (ENCG). (See Figure 1)

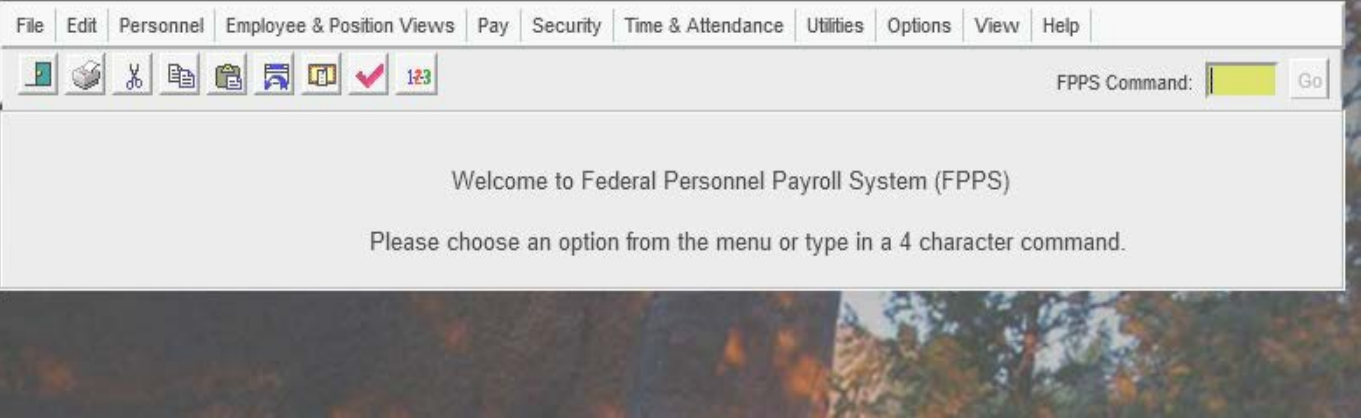

Figure 1: FPPS Welcome Screen

2. On the following prompt screen, type in the employee's last name, social security number or Employee Common Identifier (ECI). Enter the effective date, which should be the beginning of the pay period. After the data has been entered, select the search button. (See Figure 2).

| <ul> <li>Last Name:</li> <li>SSN:</li> <li>ECI:</li> </ul> |            |            | Search Search |
|------------------------------------------------------------|------------|------------|---------------|
| EFFECTIVE DATE:                                            |            |            |               |
| NOAC 473 NTE-DT-LW                                         | OP UPDATE: | N (Y OR N) |               |
|                                                            |            |            |               |

3. On the Organization Information prompt screen (Figure 3), enter the employee's organization information and then click OK.

| Name/SSN Search                                                                           |  |  |  |  |  |
|-------------------------------------------------------------------------------------------|--|--|--|--|--|
| To limit search for Name/SSN, type Department,<br>Bureau, and/or Subbureau, Organization; |  |  |  |  |  |
|                                                                                           |  |  |  |  |  |
| Department: 🕪 🕨                                                                           |  |  |  |  |  |
| Bureau: 15                                                                                |  |  |  |  |  |
| Subbureau:                                                                                |  |  |  |  |  |
| Organization:                                                                             |  |  |  |  |  |
|                                                                                           |  |  |  |  |  |

Figure 3: Organization Information

4. On the following prompt screen (Figure 4), select the **Agency Unique Information** field and then click OK.

| Select All Screens                                                     | Screen S | election                              |                          |                                           |
|------------------------------------------------------------------------|----------|---------------------------------------|--------------------------|-------------------------------------------|
|                                                                        |          | □ S                                   | elect All Screens        |                                           |
| Sf50/52 Position/Employee Information Rno, Benefits, Security          |          | Sf50/52 Position/Employee Information |                          | Rno, Benefits, Security                   |
| Allow/diff, Rating Of Record Dates, WGI, Appointment Limit Information |          | Allow/diff, Rating Of Record          |                          | Dates, WGI, Appointment Limit Information |
| Retained, Imt, Severance Pay Agency Unique Information                 |          | Retained, Imt, Severance Pay          | ✓                        | Agency Unique Information                 |
| Foreign Language Data Change Hours Scheduled                           |          | Foreign Language Data                 |                          | Change Hours Scheduled                    |
| Change Retirement Information                                          |          | Change Retirement Information         |                          |                                           |
|                                                                        |          |                                       |                          |                                           |
|                                                                        |          |                                       |                          |                                           |
| Finung (), Anongy Unique Information Calestian                         |          | Firme 4 Area                          | eu lluinue luferra etien | Coloction                                 |

5. In the Agency Unique Information field (Figure 5), use the drop down menu to select the appropriate Telework Remote Worker code and then click OK.

| Agency Unique Information  |                                                                            |   |                           |                 |          |              |
|----------------------------|----------------------------------------------------------------------------|---|---------------------------|-----------------|----------|--------------|
| Indian Preference Ind:     | N- Not Entitled to Indian Preference 🔽                                     |   | NSF Home Instituion:      |                 | ►        |              |
| Vacation Leave Code:       |                                                                            | ~ | Home Leave Elig Ind:      |                 | N - No 💙 |              |
| EX Leave Ind:              | N                                                                          |   | Status Quo Code:          |                 |          | ~            |
| CY Non Pay Begin Date:     |                                                                            |   | CY Non Pay End Date:      |                 |          |              |
| Contract Type:             |                                                                            |   | SES Development Code:     |                 |          |              |
| Contract Begin Date:       |                                                                            |   | Contract End Date:        |                 |          |              |
| SCD Longevity:             |                                                                            |   | Medicare Deduction Ind:   |                 |          |              |
| OPIC Life Insurance:       | ▶ ►                                                                        |   | Non Resident Tax Code:    |                 |          | ~            |
| Telework Remote Worker:    |                                                                            |   | Common Accounting Number  | er:             | <b>•</b> |              |
|                            | 1 - No                                                                     |   | Enhanced Leave Ind:       |                 |          | $\checkmark$ |
| Telework Indicator: Y - Em | 2 - Duty Loction is Employee's Home<br>3 - Duty Loction is a Govt Facility |   | SCD Enhand                | ,<br>ced Leave: |          |              |
| Reserve                    |                                                                            | 1 | Effective Date SCD Enhanc | ed Leave:       |          |              |
| Reserve Component:         |                                                                            |   |                           |                 |          |              |

Figure 5-FPPS Screen Shot

The Telework Remote Worker options are as follows:

- 1 No
- 2 Duty Location is Employee's Home
- 3 Duty Location is a Govt. Facility

6. Once the correct information is entered into the Telework Remote Worker field, select Update Immediately on the following prompt screen (Figure 6) and then click OK.

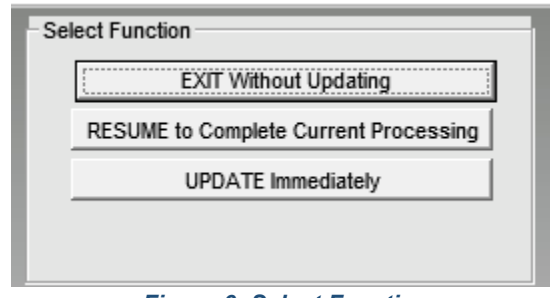

Figure 6: Select Function

7. Once FPPS has been updated, please follow the standard procedures for processing a personnel action to change the employee's official duty station. The Office of Personnel Management instructions for processing a personnel action to document a change in duty station can be found <u>here</u>.